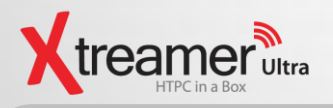

# How to install Xtreamer Ultra OS on an external USB storage device

#### Requirements

- 2.5" HDD (SATA I/II) or 2.5" SSD
- USB External Storage Device
- Ultra OS upgrade file
- ImageUSB utility program
- · A computer running Windows OS with a USB port

## Warning!!

This instruction includes format command that will delete all data. Please backup data on your USB storage device.

#### Procedure:

- 1. Download imageUSB utility and save the file on the Desktop.
- 2. Download UltraOS upgrade file.
- 3. Connect HDD equipped external storage device via USB port to a PC.
- 4. Click "Start" → "Computer" → "Right Mouse-click" → "Manage"

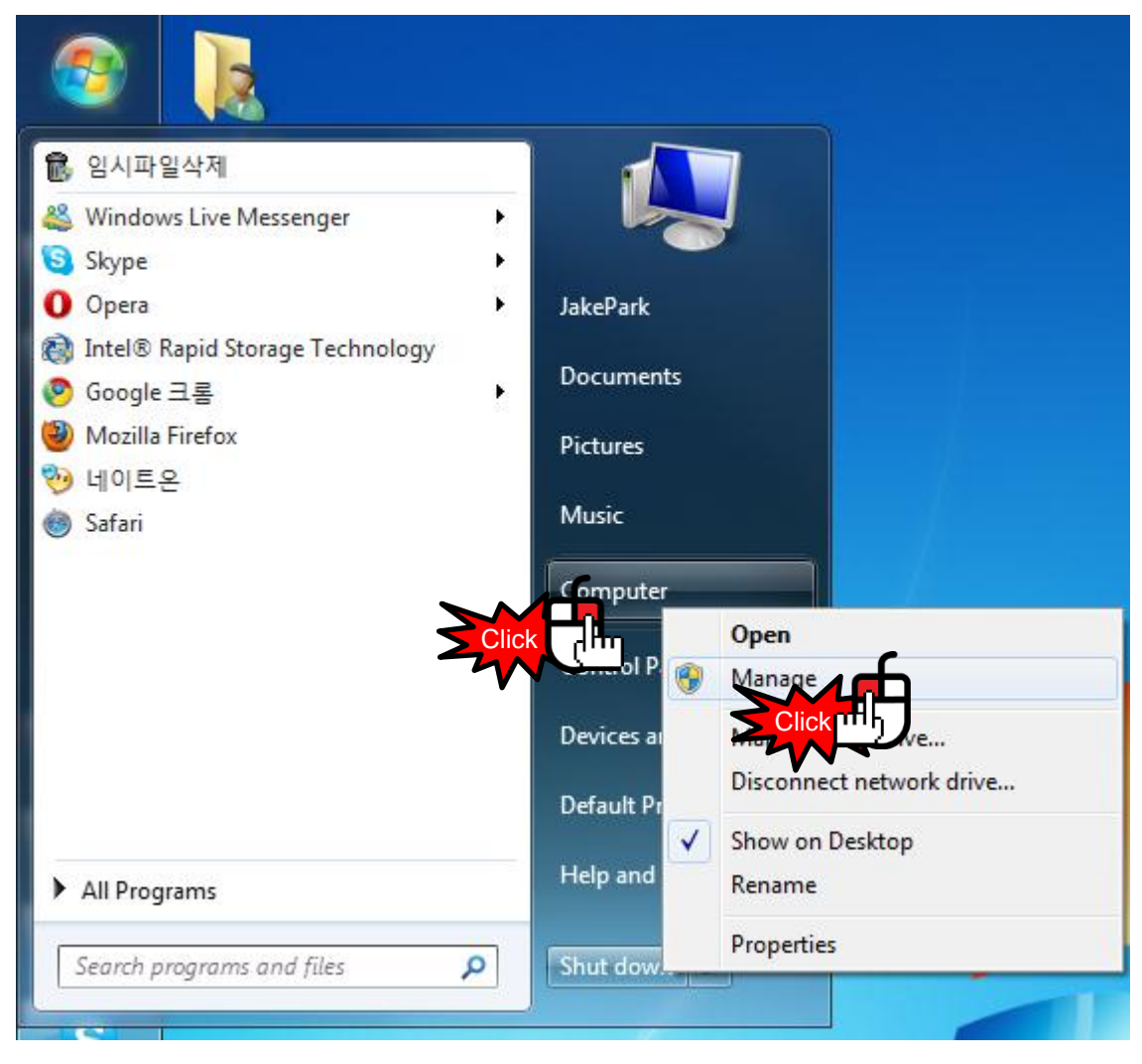

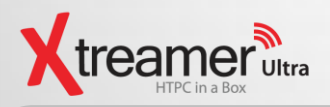

## 5. Locate USB storage device and right mouse click→Click New SimpleVolume

| 🐏 Computer Management                                                                                                    |                     |          |                |                |                                                     |                               |                   |
|----------------------------------------------------------------------------------------------------|---------------------|----------|----------------|----------------|-----------------------------------------------------|-------------------------------|-------------------|
| File Action View Help                                                                                                    |                     |          |                |                |                                                     |                               |                   |
| 🗢 🔿 🙎 📰 😰 I                                                                                                    | e iş                |          |                |                |                                                     |                               |                   |
| Ecomputer Management (Local                                                                                                    | Volume              | Layout   | Туре           | File System    | Status                                              |                               | Actions           |
| System Tools                                                                                                    | Jake_Park (F:)      | Simple   | Basic          | NTFS           | Healthy (Primary Partitio                           | on)<br>Crach Dump, Logical Dr | Disk Management 🔺 |
| Viewer     Viewer     Shared Folder:                                                                                                    | WinXp (D:)          | Simple   | Basic<br>Basic | NTFS           | Healthy (System, Active,<br>Healthy (Logical Drive) | Primary Partition)            | More Actions      |
| Balance Folders Balance Folders |                     | Simple   | busic          |                | ficality (cogical princ)                            |                               |                   |
| Performance                                                                                                    |                     |          |                |                |                                                     |                               |                   |
| ▲ Storage                                                                                                    |                     |          |                |                |                                                     |                               |                   |
| 📄 Disk Management                                                                                                    |                     |          |                |                |                                                     |                               |                   |
| Services and Applications                                                                                                    |                     |          |                |                |                                                     |                               |                   |
|                                                                                                    | •                   |          | 111            |                |                                                     | 4                             |                   |
|                                                                                                    | Disk 1              |          |                |                |                                                     | ^ ·                           |                   |
|                                                                                                    | Basic<br>1397.26 GB | Jake_1   | Park (         | F:)            |                                                     |                               |                   |
|                                                                                                    | Online              | Health   | ny (Prin       | nary Partition | )                                                   |                               |                   |
|                                                                                                    |                     |          |                |                |                                                     |                               |                   |
|                                                                                                    | Disk 2              |          |                |                | , , , , , , , , , , , , , , , , , , , ,             | =                             |                   |
|                                                                                                    | Basic<br>931.51 GB  | 931.51   | GB             | Nau Cia        |                                                     |                               |                   |
|                                                                                                    | Online              | والإطلاح | cate           | New Spar       |                                                     |                               |                   |
|                                                                                                    | Click               |          |                | New Strip      | <mark>&gt;Click</mark> mhj                          |                               |                   |
|                                                                                                    |                     | N        | _              | Propertie      |                                                     | +                             |                   |
| < >                                                                                                    | Unallocated         | Primary  | / par          | Help           | e                                                   | Logical drive                 |                   |
|                                                                                                    |                     |          |                | rieip          |                                                     |                               |                   |

6. New Simple Volume Wizard will appear. Click "Next"

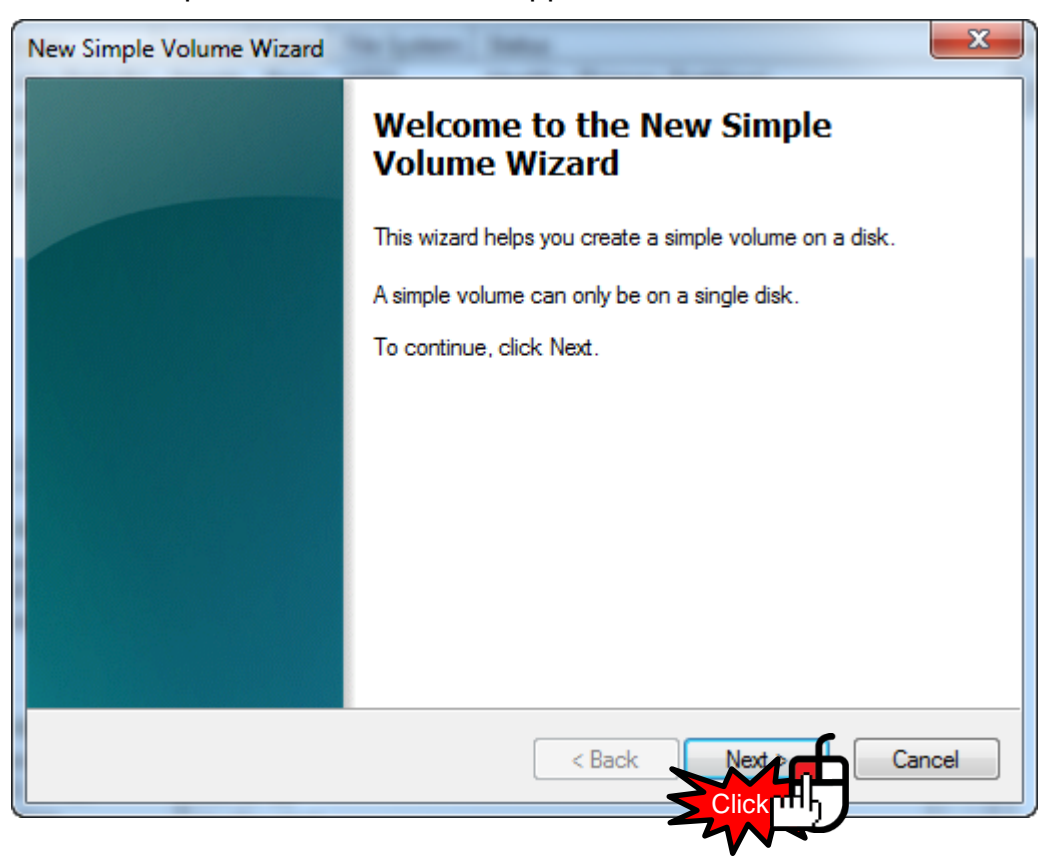

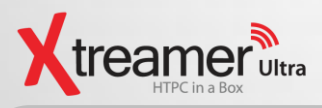

7. Press "Next" to move to the next step.

| New Simple Volume Wizard                                   | ×                                 |
|------------------------------------------------------------|-----------------------------------|
| Specify Volume Size<br>Choose a volume size that is betwee | en the maximum and minimum sizes. |
| Maximum disk space in MB:                                  | 953867<br>8                       |
| Simple volume size in MB:                                  | 953867                            |
|                                                            |                                   |
|                                                            | < Back Nextor                     |
|                                                            | Click Th                          |

8. Press "Next" to move to the next step.

| New Simple Volume Wizard                                                                                                    | ×             |
|----------------------------------------------------------------------------------------------------|---------------|
| Assign Drive Letter or Path<br>For easier access, you can assign a drive letter or drive path to you                                        | ur partition. |
| Assign the following drive letter:     Mount in the following empty NTFS folder:     Browse      Do not assign a drive letter or drive path |               |
| < Back Cli                                                                                                    |               |

#### 9. Press "Next" to move to the next step.

| New Simple Volume Wizard                                 | ×                                                         |
|----------------------------------------------------------|-----------------------------------------------------------|
| Format Partition<br>To store data on this partition, you | u must format it first.                                   |
| Choose whether you want to form                          | at this volume, and if so, what settings you want to use. |
| Do not format this volume                                |                                                           |
| <ul> <li>Format this volume with the</li> </ul>          | following settings:                                       |
| File system:                                             | NTFS -                                                    |
| Allocation unit size:                                    | Default 🔹                                                 |
| Volume label:                                            | New Volume                                                |
| 📝 Perform a quick form                                   | at                                                        |
| Enable file and folder                                   | compression                                               |
|                                                          |                                                           |
|                                                          | < Back Next Cancel                                        |
|                                                          |                                                           |

10. Click "Finish". The drive will be formatted and all the data deleted

| New Simple Volume Wizard | ×                                                                                                    |
|--------------------------|----------------------------------------------------------------------------------------------------|
|                          | Completing the New Simple<br>Volume Wizard                                                                                                    |
|                          | You have successfully completed the New Simple Volume<br>Wizard.                                                                                                    |
|                          | You selected the following settings:<br>Volume type: Simple Volume<br>Disk selected: Disk 2<br>Volume size: 953867 MB<br>Drive letter or path: I:<br>File system: NTFS<br>Allocation unit size: Default<br>Volume label: New Volume<br><u>Outick format: Yes</u><br>To close this wizard, click Finish. |
|                          | < Back Finish Cancel                                                                                                    |
|                          |                                                                                                    |

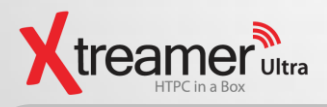

## 11. New volume disk is created.

| Computer Management                                                                                                    |                                                                                             |                                                                                  |                                                                                                    |                   |
|----------------------------------------------------------------------------------------------------|---------------------------------------------------------------------------------------------|----------------------------------------------------------------------------------|----------------------------------------------------------------------------------------------------|-------------------|
| File Action View Help                                                                                                    |                                                                                             |                                                                                  |                                                                                                    |                   |
| 🗢 🔿 🖄 🖬 👔 🔅 🔅                                                                                                    | X 📽 🖻 🍳 🞚                                                                                   | <b>.</b>                                                                         |                                                                                                    |                   |
| 🛃 Computer Management (Local                                                                                                    | Volume                                                                                      | Layout Type File System                                                          | Status                                                                                                    | Actions           |
| System Tools                                                                                                    | Jake_Park (F:)                                                                              | Simple Basic NTFS                                                                | Healthy (Primary Partition)                                                                                                    | Disk Management   |
| Park Scheduler     Park Scheduler     Park Sch | <ul> <li>Wein7 (C:)</li> <li>Win7 (C:)</li> <li>WinXp (D:)</li> <li>Work_DB (E:)</li> </ul> | Simple Basic NTFS<br>Simple Basic NTFS<br>Simple Basic NTFS<br>Simple Basic NTFS | Healthy (Primary Partition)<br>Healthy (Boot, Page File, Crash Dump, Logical I<br>Healthy (System, Active, Primary Partition)<br>Healthy (Logical Drive) | )r More Actions 🕨 |
| P B Services and Applications                                                                                                    | •                                                                                           | III                                                                              |                                                                                                    |                   |
|                                                                                                    | Disk 1<br>Basic<br>1397.26 GB<br>Online                                                     | Jake_Park (F:)<br>1397.26 GB NTFS<br>Healthy (Primary Partition                  | ı)                                                                                                    |                   |
|                                                                                                    | Disk 2<br>Basic<br>931.51 GB<br>Online                                                      | New Volume (I:)<br>931.51 GB NTFS<br>Healthy (Primary Partition                  | )                                                                                                    | •                 |
|                                                                                                    | CD-ROM 0<br>DVD (G:)                                                                        |                                                                                  |                                                                                                    |                   |
|                                                                                                    | No Media                                                                                    |                                                                                  |                                                                                                    | •                 |
| <ul> <li>■</li> </ul>                                                                                                    | Unallocated                                                                                 | Primary partition 📕 Extend                                                       | ded partition 📕 Free space 📕 Logical drive                                                                                                    |                   |
|                                                                                                    |                                                                                             |                                                                                  |                                                                                                    |                   |

12. Execute "imageUSB" utility file.

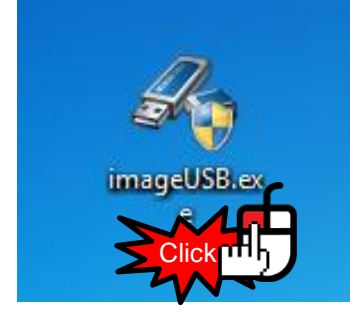

\* Click "Yes" once administrator authority message pops up.

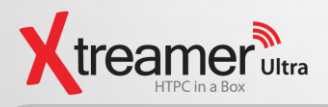

## 13. Select destination drive for UltraOS.

| 953866 MB       New Volume       USB, NTFS         Select All       Unselect All       Refress         Step 2: Select either "Write" to or "Create" from the USB Flash Drive (UFD).       Post Image Velocity         Image Velocity       Post Image (Jene)       Post Image Velocity         Step 3: Select the binary image (Jene) file to write to the USB Flash Drive.       Post Image Velocity <please .bin="" a="" file="" select="">       Browne         Step 4: Click the 'Write to UFD' button to begin       Write to UFD         Write to UFD       Overall progress</please> |                                                                                                  | 052066 MP                                                     |                                             |                  |                      |
|----------------------------------------------------------------------------------------------------|--------------------------------------------------------------------------------------------------|---------------------------------------------------------------|---------------------------------------------|------------------|----------------------|
| Select All       Unselect All       Refrest         Step 2: Select either "Write" to or "Create" from the USB Flash Drive (UFD).       Post Image Velocity         Image Write to UFD       Create from UFD       Post Image Velocity         Step 3: Select the binary image (.bin) file to write to the USB Flash Drive.       Post Image Velocity <please .bin="" a="" file="" select="">       Browner         Step 4: Click the 'Write to UFD' button to begin       Write to UFD         Write to UFD       Overall progress</please>                                                 |                                                                                                  | 933666 MB                                                     | New Volume                                  | USB, NTFS        |                      |
| Step 2: Select either "Write" to or "Create" from the USB Flash Drive (UFD). <ul> <li>Write to UFD</li> <li>Create from UFD</li> <li>Post Image Ve</li> </ul> Step 3: Select the binary image (.bin) file to write to the USB Flash Drive. <please .bin="" a="" file="" select="">         Step 4: Click the 'Write to UFD' button to begin         Write to UFD       Overall progress</please>                                                                                                    | Select All                                                                                       | Unselect All                                                  |                                             |                  | Refresh Driv         |
| Step 3: Select the binary image (.bin) file to write to the USB Flash Drive. <please .bin="" a="" file="" select="">         Step 4: Click the 'Write to UFD' button to begin         Write to UFD       Overall progress</please>                                                                                                    | Step 2: Select e                                                                                 | ither "Write" to or "Cre                                      | eate" from the USB Fla                      | ash Drive (UFD). | Post Image Verificat |
| Step 3: Select the binary image (.bin) file to write to the USB Flash Drive. <please .bin="" a="" file="" select="">         Step 4: Click the 'Write to UFD' button to begin         Write to UFD       Overall progress</please>                                                                                                    | J                                                                                                | 0 0 0 0 0 0 0 0                                               | -                                           |                  | <b>_</b>             |
| <please .bin="" a="" file="" select="">     Browner       Step 4: Click the 'Write to UFD' button to begin     Write to UFD       Write to UFD     Overall progress</please>                                                                                                    | Step 3: Select th                                                                                | e binary image (.bin) f                                       | file to write to the USE                    | Flash Drive.     |                      |
| Step 4: Click the 'Write to UFD' button to begin Write to UFD Overall progress                                                                                                    | <please a<="" select="" td=""><td>a .bin file&gt;</td><td></td><td></td><td>Browse</td></please> | a .bin file>                                                  |                                             |                  | Browse               |
| Write to UFD     Overall progress                                                                                                    | Step 4: Click the                                                                                | Write to LIED' button                                         | to begin                                    |                  |                      |
|                                                                                                    | Write to LIED                                                                                    |                                                               |                                             |                  |                      |
|                                                                                                    | White to or b                                                                                    |                                                               |                                             |                  |                      |
| Log output:                                                                                                    | Log output:                                                                                      |                                                               |                                             |                  |                      |
| 14:37:22:940 - PassMark Software - imageUSB v1.1.1004<br>14:37:22:940 - Getting list of available removable USB drives                                                                                                    | 14:37:22:940<br>14:37:22:940<br>14:37:22:940                                                     | - PassMark Software -<br>- Getting list of availab<br>- Readv | imageUSB v1.1.1004<br>Ne removable USB driv | /es              |                      |

14. Leave the default options on the next screen. If you wish to ignore image certification after writing completion, uncheck "Post Image Verification"

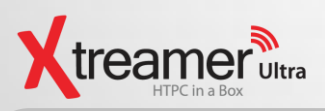

#### 15. Click browse and select UltraOS file.

| 🏇 imageUSB by Pass                                       | Mark Software                                               |                                           |                  |        | ×              |
|----------------------------------------------------------|-------------------------------------------------------------|-------------------------------------------|------------------|--------|----------------|
| Create and w                                             | rite on image o                                             | of a USB drive                            |                  |        | I 🕹 🖉          |
| Step 1: Select the                                       | USB drive(s) to be pr                                       | ocessed.                                  |                  |        |                |
| Drive                                                    | Size                                                        | Volume name                               | Other info       | Status |                |
| ✓ I:₩                                                    | 953866 MB                                                   | New Volume                                | USB, NTFS        |        |                |
|                                                          |                                                             |                                           |                  |        |                |
| Select All                                               | Unselect All                                                |                                           |                  |        | Refresh Drives |
| Step 2: Select eith<br>Write to UFD                      | er "Write" to or "Crea<br>Create from UFD                   | ate" from the USB Fla                     | ash Drive (UFD). |        | Verification   |
| Step 3: Select the                                       | binary image (.bin) fil<br>bin file>                        | e to write to the USE                     | 3 Flash Drive.   |        | Browse         |
| Step 4: Click the '                                      | Write to UFD' button t                                      | o begin                                   |                  |        |                |
| Write to UFD                                             | Overall progress                                            |                                           |                  |        |                |
| Log output:                                              |                                                             |                                           |                  |        |                |
| 14:37:22:940 - F<br>14:37:22:940 - (<br>14:37:22:940 - F | PassMark Software - i<br>Setting list of available<br>Ready | nageUSB v1.1.1004<br>e removable USB driv | ves              |        | A<br>          |
| PassMark Home                                            |                                                             | About                                     |                  | Help   | Exit           |

| 3 Open                              |              | ×                                                                                                    |
|-------------------------------------|--------------|----------------------------------------------------------------------------------------------------|
| Computer ► Jake_Park (F:) ► UltraOS | h UltraOS    | Q                                                                                                    |
| Organize 🔻 New folder               |              |                                                                                                    |
| 🔒 03. Music 🔷 Name                  | Size         | Attribut D                                                                                                    |
| UltraOS_v1.0.0.bja                  | 7,823,361 KB | A 2                                                                                                    |
| 05. PNG                             |              |                                                                                                    |
|                                     |              |                                                                                                    |
| 🔑 99. Temp                          |              |                                                                                                    |
| 🔒 343572cfbecd8.                    |              |                                                                                                    |
| Backup                              |              |                                                                                                    |
| 📕 Blu-ray                           |              |                                                                                                    |
| DB_backup                           |              |                                                                                                    |
| Jake_Park                           |              |                                                                                                    |
| UltraOS                             |              |                                                                                                    |
| 🔮 CD Drive (H:)                     |              |                                                                                                    |
| 👝 New Volume (I:)                   |              |                                                                                                    |
| PUBLIC (\\etrayz] + ( III           |              | F.                                                                                                    |
| File name: UltraOS_v1.0.0.bin       | s (*.bin)    | -                                                                                                    |
|                                     |              | Cancel                                                                                                    |
|                                     |              | - and - and |
|                                     | գութի 🕽      |                                                                                                    |
|                                     |              |                                                                                                    |

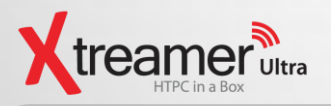

16. Choose "Write to UFD" option after confirmation.

**Note :** All partitions and data will be deleted on selected disk.

| Step 1: Select the US<br>Drive<br>▼ I:₩<br>Select All                                                                                                    | B drive(s) to be pro<br>Size<br>953866 MB                                                                                                    | Volume name                                                                                               |                                             |                      |                         |
|----------------------------------------------------------------------------------------------------|----------------------------------------------------------------------------------------------------|----------------------------------------------------------------------------------------------------|---------------------------------------------|----------------------|-------------------------|
| Drive<br>↓ I:₩<br>Select All                                                                                                    | Size<br>953866 MB                                                                                                    | Volume name                                                                                               |                                             |                      |                         |
| ✓ I:₩ Select All                                                                                                    | 953866 MB                                                                                                    |                                                                                                    | Other info                                  | Status               |                         |
| Select All                                                                                                    |                                                                                                    | New Volume                                                                                                | USB, NTFS                                   |                      |                         |
| Select All                                                                                                    |                                                                                                    |                                                                                                    |                                             |                      |                         |
|                                                                                                    | Unselect All                                                                                                    |                                                                                                    |                                             |                      | Refresh Drives          |
| Step 2: Select either                                                                                                    | "Write" to or "Crea                                                                                                    | te" from the USB Fla                                                                                      | ash Drive (UFD).                            |                      |                         |
| Write to UFD                                                                                                    | ) Create from UFD                                                                                                    |                                                                                                    |                                             |                      | Post Image Verification |
| Step 3: Select the bir                                                                                                    | nary image (.bin) file                                                                                                    | e to write to the USE                                                                                     | 8 Flash Drive.                              |                      |                         |
| F:₩UltraOS₩UltraC                                                                                                    | S_v1.0.0.bin                                                                                                    |                                                                                                    |                                             |                      | Browse                  |
| Step 4: Click the 'Wri                                                                                                    | ite to UED' button to                                                                                                    | begin                                                                                                    |                                             |                      |                         |
| Write to UED                                                                                                    | Overall progress                                                                                                    |                                                                                                    |                                             |                      |                         |
|                                                                                                    |                                                                                                    |                                                                                                    |                                             |                      |                         |
|                                                                                                    | Mark Cofficient                                                                                                    | and ICP vit it 100 f                                                                                      |                                             |                      |                         |
| 14/37:22:940 - Get                                                                                                    | tting list of available                                                                                                    | removable USB driv                                                                                        | /es                                         |                      | *                       |
| 14:37:22:940 - Kea                                                                                                    | ady                                                                                                    |                                                                                                    |                                             |                      |                         |
|                                                                                                    |                                                                                                    |                                                                                                    |                                             |                      | Ŧ                       |
| PassMark Home                                                                                                    |                                                                                                    | About                                                                                                    |                                             | Help                 | Fxit                    |
|                                                                                                    |                                                                                                    | ,,,,,,,,,,,,,,,,,,,,,,,,,,,,,,,,,,,,,,,                                                                   |                                             |                      |                         |
|                                                                                                    |                                                                                                    |                                                                                                    |                                             |                      |                         |
| Create and writ                                                                                                    | e on imoge o                                                                                                    | f a USB drive                                                                                             |                                             |                      | =<br>% (^ 吳             |
| Create and writ<br>Step 1: Select the US                                                                                                    | e on image o<br>B drive(s) to be pro                                                                                                    | f o USB drive                                                                                             | Other info                                  | Status               |                         |
| Create and writ<br>Step 1: Select the US<br>Drive                                                                                                    | e on image o<br>B drive(s) to be pro<br>Size<br>953866 MB                                                                                                    | f o USB drive                                                                                             | Other info<br>USB, NTFS                     | Status<br>Writing18% |                         |
| Create and writ<br>Step 1: Select the US<br>Drive<br>▼ I:₩                                                                                                    | e an image o<br>B drive(s) to be pro<br>Size<br>953866 MB                                                                                                    | f o USB drive<br>ocessed.<br>Volume name<br>New Volume                                                    | Other info<br>USB, NTFS                     | Status<br>Writing18% |                         |
| Create and writ<br>Step 1: Select the US<br>Drive<br>VI: W                                                                                                    | e on imoge o<br>B drive(s) to be pro<br>Size<br>953866 MB                                                                                                    | f o USB drive<br>occessed.<br>Volume name<br>New Volume                                                   | Other info<br>USB, NTFS                     | Status<br>Writing18% |                         |
| Create and writ<br>Step 1: Select the US<br>Drive<br>I: W<br>Select All                                                                                                    | e on imoge o<br>B drive(s) to be pro<br>Size<br>953866 MB                                                                                                    | f o USB drive<br>occessed.<br>Volume name<br>New Volume                                                   | Other info<br>USB, NTFS                     | Status<br>Writing18% | Refresh Drives          |
| Create and writ<br>Step 1: Select the US<br>Drive<br>I: \USE<br>Select All<br>Step 2: Select either                                                                                                    | e on imoge o<br>B drive(s) to be pro<br>Size<br>953866 MB<br>Unselect All                                                                                                    | f o USB drive<br>pressed.<br>Volume name<br>New Volume                                                    | Other info<br>USB, NTFS<br>ash Drive (UFD). | Status<br>Writing18% | Refresh Drives          |
| Create and writ<br>Step 1: Select the US<br>Drive<br>I: W<br>Select All<br>Step 2: Select either<br>Write to UFD                                                                                                   | e on imoge o<br>B drive(s) to be pro<br>Size<br>953866 MB<br>Unselect All<br>Write" to or "Crea<br>) Create from UFD                                                                                         | f o USB drive<br>occessed.<br>Volume name<br>New Volume<br>te" from the USB Fla                           | Other info<br>USB, NTFS<br>ash Drive (UFD). | Status<br>Writing18% | Refresh Drives          |
| Create and writ<br>Step 1: Select the US<br>Drive<br>☑ I:₩<br>Select All<br>Step 2: Select either<br>④ Write to UFD €<br>Step 3: Select the bir                                                                    | e on imoge o<br>B drive(s) to be pro<br>Size<br>953866 MB<br>Unselect All<br>"Write" to or "Create<br>Create from UFD<br>hary image (.bin) file                                                              | f o USB drive<br>occessed.<br>Volume name<br>New Volume<br>te" from the USB Fla                           | Other info<br>USB, NTFS<br>ash Drive (UFD). | Status<br>Writing18% | Refresh Drives          |
| Create and writ<br>Step 1: Select the US<br>Drive<br>I: #<br>Select All<br>Step 2: Select either<br>Write to UFD<br>Step 3: Select the bir<br>F: #UltraOS#UltraC                                                   | e on image o<br>B drive(s) to be pro<br>Size<br>953866 MB<br>Unselect All<br>Write" to or "Creat<br>Ocreate from UFD<br>hary image (.bin) file<br>DS_v1.0.0.bin                                              | f o USB drive<br>occessed.<br>Volume name<br>New Volume<br>te" from the USB Fla                           | Other info<br>USB, NTFS<br>ash Drive (UFD). | Status<br>Writing18% | Refresh Drives          |
| Create and writ<br>Step 1: Select the US<br>Drive<br>I: W<br>Select All<br>Step 2: Select either<br>Write to UFD<br>Step 3: Select the bir<br>F: WUItraOSWUItraC                                                   | e on imoge o<br>B drive(s) to be pro<br>Size<br>953866 MB<br>Unselect All<br>"Write" to or "Crea<br>Create from UFD<br>hary image (.bin) file<br>DS_v1.0.0.bin                                               | f o USB drive<br>ocessed.<br>Volume name<br>New Volume<br>te" from the USB Fla                            | Other info<br>USB, NTFS<br>ash Drive (UFD). | Status<br>Writing18% | Refresh Drives          |
| Create and writ<br>Step 1: Select the US<br>Drive<br>I: W<br>Select All<br>Step 2: Select either<br>Write to UFD<br>Step 3: Select the bir<br>F: WUItraOS WUItraC<br>Step 4: Click the 'Wri                        | e on imoge o<br>B drive(s) to be pro<br>Size<br>953866 MB<br>Unselect All<br>"Write" to or "Create<br>Create from UFD<br>hary image (.bin) file<br>DS_v1.0.0.bin<br>te to UFD' button to                     | f o USB drive<br>occessed.<br>Volume name<br>New Volume<br>te" from the USB Fla<br>e to write to the USB  | Other info<br>USB, NTFS<br>ash Drive (UFD). | Status<br>Writing18% | Refresh Drives          |
| Create and writ<br>Step 1: Select the US<br>Drive<br>I: #<br>Select All<br>Step 2: Select either<br>Write to UFD<br>Step 3: Select the bir<br>F: #UltraOS#UltraC<br>Step 4: Click the 'Wri<br>Abort                | e on imoge o<br>B drive(s) to be pro<br>Size<br>953866 MB<br>Unselect All<br>Write" to or "Create<br>Create from UFD<br>hary image (.bin) file<br>DS_v1.0.0.bin<br>Ite to UFD' button to<br>Overall progress | f o USB drive<br>occessed.<br>Volume name<br>New Volume<br>te" from the USB Fla<br>te to write to the USE | Other info<br>USB, NTFS<br>ash Drive (UFD). | Status<br>Writing18% | Refresh Drives          |
| Create and writ<br>Step 1: Select the US<br>Drive<br>I: W<br>Select All<br>Step 2: Select either<br>Write to UFD<br>Step 3: Select the bir<br>F: WUItraOSWUItraC<br>Step 4: Click the 'Wri<br>Abort<br>Log output: | e on imoge o<br>B drive(s) to be pro<br>Size<br>953866 MB<br>Unselect All<br>"Write" to or "Crea<br>Create from UFD<br>hary image (.bin) file<br>DS_v1.0.0.bin<br>te to UFD' button to<br>Overall progress   | f o USB drive<br>occessed.<br>Volume name<br>New Volume<br>te" from the USB Fla<br>te to write to the USB | Other info<br>USB, NTFS<br>ash Drive (UFD). | Status<br>Writing18% | Refresh Drives          |

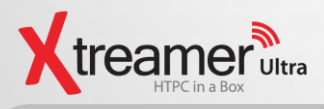

17. Once the process is complete the system will notify you. Now you can connect your external drive to Xtreamer Ultra.

| Create and<br>Step 1: Select th<br>imageUSB - In | write an image of a USB drive<br>THE USB drive(s) to be processed.<br>maging complete<br>Imaging Completed! |        |
|--------------------------------------------------|----------------------------------------------------------------------------------------------------|--------|
|                                                  | ОК                                                                                                    |        |
|                                                  |                                                                                                    |        |
| F:\UltraOS\U<br>Step 4: Click the<br>Abort       | lltraOS_v1.0.0.bin  : Write to UFD' button to begin  Overall progress                                       | Browse |

If you wish to use unused disk space on your external HDD after finishing the procedure UltraOS, please go back to step No.4. You create use unallocated area to create a new volume.